## Cancel a booking from the calendar

Last Modified on 06/11/2020 9:36 am GMT

You are able to cancel bookings directly from the **Calendar** tab. There's a few things to bear in mind when using this method, so the examples below will illustrate this.

TIP - the recommended cancellation method is via the Bookings tab. Click here to see Cancel a Booking

From the **Calendar** tab, click on the booking you wish to cancel.

| From February 10th to March 9th 2010           | 6                              |
|------------------------------------------------|--------------------------------|
| Client: John James (Grange Park                | FC (WK))                       |
| Telephone: 01604 675849                        | Mobile: 07917 859456           |
| Email: schoolbookings5+johnjame                | es@gmail.com                   |
| Booking taken by Tracy Street on 1             | 0 February, 2016 at 11:17      |
| (WK))                                          | Cancel Edit View Booking Close |
| and a pop-up will appear v                     | vhether you wish to delete.    |
| Cancel Booking                                 | 2.                             |
| Would you like to cancel the whole occurrence? | e booking or just this         |
|                                                |                                |

If 'this occurrence' is selected, the pop-up below will appear, allowing you to communicate the cancellation to your client (confirmed bookings only).

| Cancel Booki                                                           | ings                                                                                   |
|------------------------------------------------------------------------|----------------------------------------------------------------------------------------|
| Notify the client(s) b                                                 | by email that you have cancelled these bookings?                                       |
| Notifications sent to co                                               | nfirmed bookings only                                                                  |
| Reason for cancellation                                                | n(s)                                                                                   |
| This reason will be disp<br>One or more of thes<br>raise credit notes? | played on the credit note if raised<br>se bookings has been billed - would you like to |
|                                                                        | Cancel these Bookings Go Back                                                          |
|                                                                        |                                                                                        |

If 'cancel the whole booking' is selected, you will be taken to the Edit Booking page. At this point, you can select the bookings you wish to cancel by ticking the box on the left hand side of the green table. Once complete, click **Cancel selected**.

| ranç    | ge      | Park So                                                                                                    | chool            |          |               |          |          |            |            | <b>(</b> | leip and Supp | xort   | Emails enabled |          | Tracy Stree |
|---------|---------|----------------------------------------------------------------------------------------------------|------------------|----------|---------------|----------|----------|------------|------------|----------|---------------|--------|----------------|----------|-------------|
| lashboa | ard     | Calendar                                                                                                    | Enquiries 4      | Clients  | Bookings      | Invoices | Payments | Remind     | ers 🙆      | Reports  | 2             |        | Users          | Manage   | Venues      |
| Edit    | B       | ooking                                                                                                    |                  |          |               |          |          |            |            |          |               |        |                |          |             |
|         |         |                                                                                                    |                  |          |               |          |          |            |            |          |               |        |                |          |             |
| Book    | ing (   | Query                                                                                                    |                  | _        |               |          |          |            |            | -        | _             | _      |                |          |             |
| Select  | t clier | nt: John Jam                                                                                                    | es (Grange Park  | FC (WK)) |               |          |          |            |            | * or     | Add a new     | client |                |          |             |
| Purch   | ase (   | order                                                                                                    |                  | Categ    | ory Sport & F | itness   | * Check  | dist New R | egular Boo | king     | *             |        |                |          |             |
|         |         |                                                                                                    |                  |          |               |          |          |            |            |          |               |        |                | Тод      | gle option  |
| Book    | ing (   | Details                                                                                                    |                  |          |               |          |          |            |            |          |               |        |                |          |             |
| Edi     | t selec | cted Cano                                                                                                    | el selected      |          |               |          |          |            |            |          |               |        |                |          |             |
| 0       | ٠       | Space                                                                                                    |                  | ٠        | Date          | ♦ Time   |          | Available  | Rate       |          | Net           | Vat    | Gross          | Status   |             |
| •       | 1       | AWP 1 (5-6 as                                                                                                    | side)            |          | 26/01/2017    | 18:00-19 | 000      | Yes        | £100.00    |          | £100.00       | 20 %   | £120.00        | Unbilled | 28          |
| •       | 2       | AWP 1 (5-6 as                                                                                                    | side)            |          | 02/02/2017    | 18:00-19 | 9:00     | Yes        | £100.00    |          | £100.00       | 20 %   | £120.00        | Unbilled | 28          |
| •       | 3       | AWP 1 (5-6 a:                                                                                                    | side)            |          | 09/02/2017    | 18:00-19 | 0:00     | Yes        | £100.00    |          | £100.00       | 20 %   | £120.00        | Unbilled | 28          |
| •       | 4       | AWP 1 (5-6 as                                                                                                    | side)            |          | 16/02/2017    | 18:00-19 | 9:00     | Yes        | £100.00    |          | £100.00       | 20 %   | £120.00        | Unbilled | 28          |
| •       | 5       | AWP 1 (5-6 as                                                                                                    | side)            |          | 23/02/2017    | 18:00-19 | 00:00    | Yes        | £100.00    |          | £100.00       | 20 %   | £120.00        | Unbilled | Z <b>×</b>  |
| •       | 6       | AWP 1 (5-6 at                                                                                                    | side)            |          | 02/03/2017    | 18:00-19 | 00:00    | Yes        | £100.00    |          | £100.00       | 20 %   | £120.00        | Unbilled | 28          |
|         |         | Total 6                                                                                                    |                  |          |               | 6h       |          |            |            |          | £600.00       |        | £720.00        |          |             |
| Chec    | k Avai  | ishility Across M                                                                                                    | Toggle (         | Options  |               |          |          |            |            |          |               |        |                |          |             |
| CIRC    |         | and the second second se | roggie           | opiona   |               |          |          |            |            |          |               |        |                |          |             |
| Book    | ing I   | Votes                                                                                                    |                  |          |               |          |          |            |            |          |               |        |                |          |             |
| Descri  | ption   | : (Shown on a                                                                                                    | ttendance sheets | ;)       |               |          |          |            |            |          |               |        |                |          |             |
| Foot    | ball tr | aining                                                                                                    |                  |          |               |          |          |            |            |          |               |        |                |          |             |

The cancellations pop-up will then appear, allowing you to communicate the changes with your client & give credit notes if appropriate.